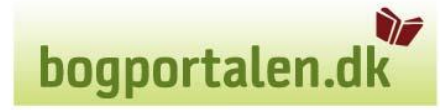

# bogportalen.dk

### Brugervejledning

Udskrift faktura/kreditnota

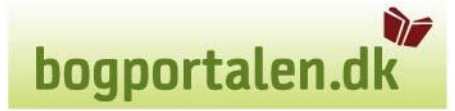

Fanebladet "Min konto" er tilgængeligt for brugerrollerne indkøbsansvarlig og lokal administrator. Her skal man trykke på Historik for at komme ind til faktura/kreditnotaer.

#### Min konto

- Brugerstyring
- ) Historik
- Kontraktoversigt
- Upload ordrefil
- Prismatrice

Figur 6.1: Min konto – menu

#### Historik

Det er under dette punkt man kan printe faktura/kredit nota.

Når man skal se/udskrive dagens fakturaer/kreditnotaer er det i søgeboksen **Søg efter** fakturaer.

Man kan angive specifikke numre eller udfylde dato interval. Her er det nok at udfylde fradato, da den så vælger fra denne dato, og frem til dags dato.

| listorik                                                                     |                               |                                         |                                |
|------------------------------------------------------------------------------|-------------------------------|-----------------------------------------|--------------------------------|
| Mine standardindstillinger                                                   | Søg efter ordrelinjer         | Søg efter fakturaer                     | Søg efter ordrer og restordrer |
| <ul> <li>Brugerstyring</li> <li>Historik</li> <li>Materialitation</li> </ul> | ISBN / EAN                    | Faktura-, kreditnota- eller ordrenummer | Ordrenummer                    |
| <ul> <li>Kontraktoversigt</li> <li>Upload ordrefil</li> </ul>                | Ordrestatus                   | Ekspedition                             | Ordrestatus                    |
| Prismatrice                                                                  | Vis alle 💌                    | Vis for begge                           | Vis ordrer 💌                   |
|                                                                              | Ekspedition<br>Vis for alle   | Fra: 2-11-2008                          | Søg                            |
|                                                                              | Forlag<br>Vis for alle forlag | Til:                                    |                                |
|                                                                              | Datointerval                  | Søg                                     |                                |
|                                                                              | Til:                          |                                         |                                |
|                                                                              | Søg                           |                                         |                                |
|                                                                              |                               |                                         |                                |

Historik

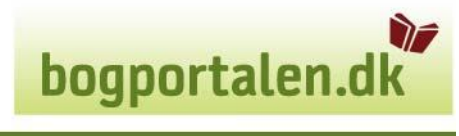

bogportalen.dk

I søgeresultatet vises faktura/kreditnotaer og disse kan åbnes enkeltvis ved hjælp af et klik på PDF-ikonet.

Det er nu også muligt at udskrive flere fakturaer/kreditnotaer i en arbejdsgang, og samtidig bliver noteret hvornår dokumentet sidst er udskrevet og af hvilken bruger.

| Segialt         | Spiej             | Søg forfatt        | ter Søg ti       | itel        | Søg forlag | i Ryd Solg           | 1 Avanceret segning | Indikabskorv<br>) Visinskabskorver | 🔹 🕫 🕫 |  |  |  |
|-----------------|-------------------|--------------------|------------------|-------------|------------|----------------------|---------------------|------------------------------------|-------|--|--|--|
| > Forside >     | Katalog > R       | dur 3              | Hin konto        |             |            |                      |                     |                                    |       |  |  |  |
| Historik        | - Søg efte        | er faktura         | er og k          | areditn     | otaer      | - Søgeresultat       |                     |                                    |       |  |  |  |
| Deterial: 62 ra | Kor insultatet. 1 | •<br>1234Nambe Spq | apent.           |             |            |                      |                     |                                    |       |  |  |  |
| Птуре           | Fakturanumme      | r Dato             | Faktura Tr       | rack&Trace  | Ordrenu    | nmer Sidste udskrift |                     |                                    |       |  |  |  |
| E Paktura       | NSC-000181050     | 21. februar 2010   | Beer in          | ack & Trace | 952437     | 22-02-2010/bestdbk1  |                     |                                    |       |  |  |  |
| E raktura       | NSC-000170109     | 10. februar 2010   | Beer in          | ack & Irace | 918321     | 22-02-2010/bestdbk1  |                     |                                    |       |  |  |  |
| raktura         | N9C-000160535     | 35. januar 2010    | Beer 15          | ack & Trace | 005330     | 22-02-2010/testdbk1  |                     |                                    |       |  |  |  |
| Rreditnota      | N9C-000150959     | 25. januar 2010    | 1960E -          |             | 2          | 22-02-2010/bestdbk1  |                     |                                    |       |  |  |  |
| Rredthota       | NOC-000155540     | 22. januar 2010    | Beer -           |             | 29         | 22-02-2010/testdbk1  |                     |                                    |       |  |  |  |
| Rredthota       | NBC-000155539     | 22. januar 2010    | Dece ·           |             | -          | 22-02-2010/testdbk1  |                     |                                    |       |  |  |  |
| E Faktura       | N9C-000155538     | 22. januar 2010    | Dece In          | adk & Trace | 065709     | 22-02-2010/testdbk1  |                     |                                    |       |  |  |  |
| E Faktura       | NBC-000155537     | 22. januar 2010    | DIEDE IN         | ad: & Trace | 864152     | 22-02-2010/testdbk1  |                     |                                    |       |  |  |  |
| E Faktura       | NBC-000155536     | 22. januar 2010    | DODE IN          | adk & Trace | 264120     | 22-02-2010/testdbic1 |                     |                                    |       |  |  |  |
| E Faktura       | NBC-000155535     | 22. januar 2010    | BROF IS          | ack & Trace | 364128     | 22-02-2010/testabic1 |                     |                                    |       |  |  |  |
| E Faktura       | NBC 0001544110    | 21. januar 2010    | These Is         | ack & Trace | 852352     | 22 02 2010/testabic1 |                     |                                    |       |  |  |  |
| E Faktura       | NBC 000153301     | 20. januar 2010    | There To         | ack & Trace | B51944     | 22 02 2010/testdis:1 |                     |                                    |       |  |  |  |
| C Kreditrola    | NBC-000152392     | 19. januar 2010    | Mene -           |             |            | 22-02-2010/heatdbirt |                     |                                    |       |  |  |  |
| C Kreditrota    | NBC-000152391     | 19. januar 2010    | 19 <u>1978</u> - |             | 23         | 22-02-2010/heal:lik1 |                     |                                    |       |  |  |  |
| C Koeditrota    | NBC-000152390     | 19. januar 2010    | 19 <u>ene</u> -  |             |            | 22-02-2010/heatdhic1 |                     |                                    |       |  |  |  |
| C Kreditnots    | NSC-000151497     | 18. januar 2010    | 199 <u>808</u> - |             | •          | 22-02-2010/best:lbk1 |                     |                                    |       |  |  |  |
| C Kreditiota    | N9C-000151496     | 18. januar 2010    | 19 <u>00</u> ·   |             |            | 22-02-2010/hestdbk1  |                     |                                    |       |  |  |  |
| C Kredithota    | N9C-000151495     | 18. januar 2010    | 10 <u>101</u> -  |             | 2          | 22-02-2010/test:bk1  |                     |                                    |       |  |  |  |
| C Kreditnota    | N9C-000151494     | 18. januar 2010    | 1900 ·           |             | 5          | 22-02-2010/testdbk1  |                     |                                    |       |  |  |  |
| C Reditrota     | N9C-000151493     | 18. januar 2010    | 19 <u>ece</u> -  |             | 24         | 22-02-2010/bestdbk1  |                     |                                    |       |  |  |  |
|                 |                   |                    |                  |             |            |                      |                     |                                    |       |  |  |  |

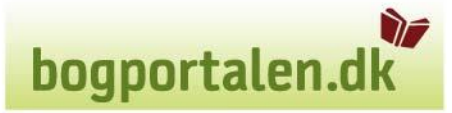

Marker (sæt  $\sqrt{}$ ) ved dem du vil have skrevet ud, eller marker (sæt  $\sqrt{}$ ) i firkanten ved siden af overskriften Type. Dette markerer alle eller sletter markering fra alle. Du kan også anvende genvejen ALT+H til at markere alle. ALT+H virker kun i Internet Explorer.

| DOGDOFTALEN.OK Olsens Boghandel > Log af > Tibage                                     |                                                                                                    |
|---------------------------------------------------------------------------------------|----------------------------------------------------------------------------------------------------|
| Seg i alt Seg forfatter Seg tatel Seg forbag i Ryd Sog                                | ) Avancer et segning his datue and the baseling block and the baseling block and the baseli |
| > Forside > Katalog > Retur > Hin konto                                               |                                                                                                    |
| Historik - Søg efter fakturaer og kreditnotaer - Søgeresulta<br>Viser side 1 ud af 1. | t                                                                                                    |
| Der er i alt 10 rækker i resultatet. Sog igen                                         |                                                                                                    |
| Vipe Fakturanummer Dato Faktura Track&Trace Ordrenummer Sidste udskrift               |                                                                                                    |
| Pakture NBC-000181050 21 februar 2010 Done Track & Trace 252437 22-02-2010/testat     |                                                                                                    |
| E Faktura NBC-000170109 10. februar 2010 Brop Track & Trace 918321 22-02-0010/testat  | R1                                                                                                    |
| Partura NBC 000160535 28. januar 2010 Dept. Taski & Trace 888338 22.02.2010/hestat    | RL                                                                                                    |
| E Kreditvota NBC 000156059 25. januar 2010 🖾 PDF - 22 02 2010/kestdi                  | si                                                                                                    |
| Reditoria NBC 000155540 22. januar 2010 🖄 PDF - 22.02.2010/katdl                      | R1                                                                                                    |
| E Kredinola NBC-000155539 22. januar 2010 100 22-02-2010/heidd                        | k1                                                                                                    |
| E Fachura NBC 000155558 22. januar 2010 Bayy Track & Trace 865709 22-02-2010/heads    | k1                                                                                                    |
| Febture NSC-0001555537 22 januar 2010 Spyr Inck & Instre 854152 22-02-2010/hetel      | k1                                                                                                    |
| Peldura NSC-000155556 22 januar 2010 Begy Torck 8 Inser 204130 2242-2010/bestel       | k1                                                                                                    |
| Paletura NSC-000155535 22 januar 2010 Bepr Inack 8 Inace 804128 22402-2010/bestel     | k1                                                                                                    |
| Set len                                                                               |                                                                                                    |
| Guohin Valgio                                                                         |                                                                                                    |
|                                                                                       |                                                                                                    |
|                                                                                       | Supports Kontalk tift. 70, 15, 05, 55 eller info@cogportalen.ck                                                                                                    |
|                                                                                       |                                                                                                    |
|                                                                                       |                                                                                                    |
|                                                                                       |                                                                                                    |
|                                                                                       |                                                                                                    |
|                                                                                       |                                                                                                    |
|                                                                                       | V AVESSEED, BLINE VALUE AND A TOTAL TO A TOTAL TOTAL TO A TOTAL TO A TOTAL TO A TOTAL TOTAL TOTA                                                                                                    |

Tryk på udskriv valgte og der dannes nu en PDF med alle de fakturaer/kreditnotaer du har valgt. Tryk på print ikonet og du kan vælge printer der skal udskrives på.

## bogportalen.dk

| bogportalen.dk gene Bogbandel + Logar + Thore                                                                                                    | Portschill of a Adaba Reader                                                                                                    |
|----------------------------------------------------------------------------------------------------|----------------------------------------------------------------------------------------------------|
| Standard ( 1998 ) 1998                                                                                                    | File Edit View Document Tools Windon Help                                                                                                    |
| g i alt Søg forfatter Søg titel                                                                                                    | ( → ▲) + (≤) (→ → (1 (10 ) ● (72/5) + ) → (5 (64)) +                                                                                                    |
|                                                                                                    |                                                                                                    |
| Forside > Katalog > Retur > Hin konto                                                                                                    |                                                                                                    |
| listorik - Søg efter fakturaer og kreditr                                                                                                    |                                                                                                    |
| iser side 1 ud af 1.                                                                                                    |                                                                                                    |
| rer Lah 10 rækker Lresultatet. Son ken                                                                                                    |                                                                                                    |
| 1                                                                                                    | NORDISK BOG CENTER A/S                                                                                                    |
| Type Fakturanummer Dato Faktura Track&Trac                                                                                                    | Barkers 10, 460 Rauler - TA. 26 14 404. Fan 76 54 44 55 - were about al. CVR-VAT-ur. DE: 9799556<br>Grief 19 58 14 - Daniele Bare Hall Station 100 Hild - H. SCH SARADKIKK, HARD DIX 2100 HILD 100 HILD 100 HILD                                                                                                    |
| - Faktura N9C-000181090 21. februar 2010 🚺 pop Track & Trace                                                                                                    | Distribution & Source                                                                                                    |
| 1                                                                                                    | 1002, cri-tr. 125430<br>""" FFXBORANDLER **** FAKTURA                                                                                                    |
| - Faktura NBC-000170109 10. februar 2010 🔝 <u>PDF</u> <u>Tradk &amp; Trace</u>                                                                                                    | Kunde ur. 1002 Faktura ur. 181050                                                                                                    |
| 🗌 Faktura NBC-000160535 28. januar 2010 🚺 ope Track & Trace                                                                                                    | Keato: FAST REGNING Dato: 2010 02 22<br>Krédett: Past reguing                                                                                                    |
|                                                                                                    | 952437                                                                                                    |
| - Kreditvota NBC 000156050 25. januar 2010 123/00F -                                                                                                    | Vare Astral ISBN/5 ObdeRef Kshara/Ss Begladepus Netropos Netropos Netropos                                                                                                    |
| - Kredithola NBC 000155540 22. januar 2010 🕅 PDF -                                                                                                    | PD excitations for the first sector of the sector of the s |
| Kurdharda NBC 000155530 22 Januar 2010 🗒 oraș                                                                                                    | Rundersf. Dan - RAN farsfellig fra                                                                                                    |
| and the second second s | I ALT 83,97                                                                                                    |
| Faktura NBC-000155538 22. januar 2010 🔂 oge Track & Trace                                                                                                    | 10.99 X 20,99                                                                                                    |
| Faktura NBC-000155537 22. januar 2010 🔂 ppr Irack & Irace                                                                                                    | i alt dox 104,96                                                                                                    |
|                                                                                                    |                                                                                                    |
| Faktura NSG-000155536 22 januar 2010 Ellapp Inack & Inace                                                                                                    |                                                                                                    |
| Paktura N9G-000155533 22 januar 2010 🔂 opr Track & Trace                                                                                                    |                                                                                                    |
|                                                                                                    |                                                                                                    |
| Udskriv valgte                                                                                                    |                                                                                                    |
|                                                                                                    |                                                                                                    |
|                                                                                                    |                                                                                                    |
|                                                                                                    |                                                                                                    |
|                                                                                                    | A venuese reasonances, interestant, voor meters seek 14 degenst foduzeleto.<br>Y of serendicis leich interestantes del degenst foduzeleto.                                                                                                    |
|                                                                                                    |                                                                                                    |
|                                                                                                    |                                                                                                    |
|                                                                                                    |                                                                                                    |
|                                                                                                    |                                                                                                    |
| -                                                                                                    |                                                                                                    |
|                                                                                                    |                                                                                                    |
| ent   出考出出出出出出   2 41 & 3 5 6 6 3                                                                                                    | 2 > • 4 4 2 8 8 = • 2 8 • • 8 6                                                                                                    |